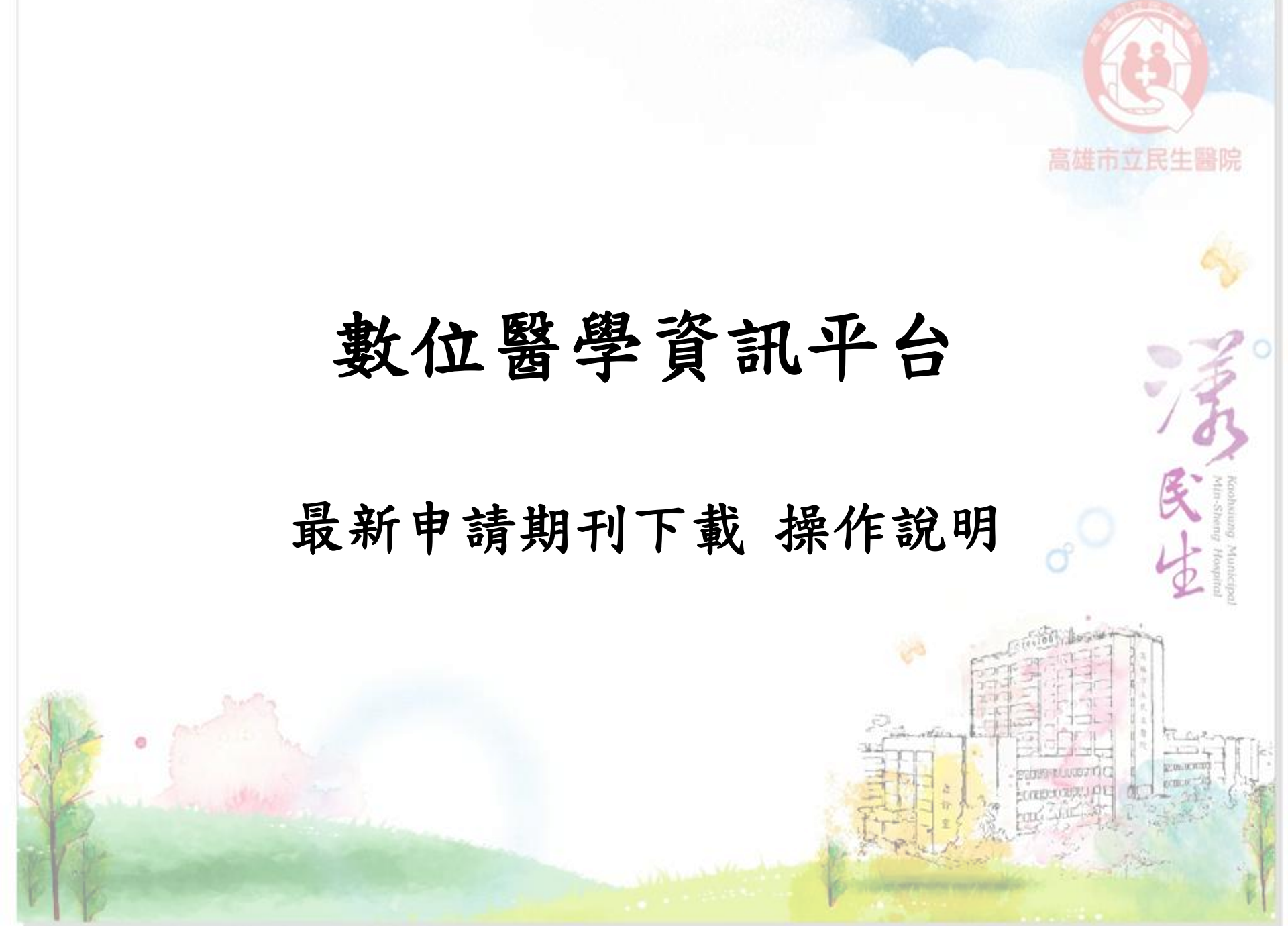

 請先登入民生官網→各式專區→學術專區→圖書室→數位醫學 資訊平台→醫學核心期刊目次 https://dilib.weebly.com/

### 步驟一、點選單刊目次搶先看

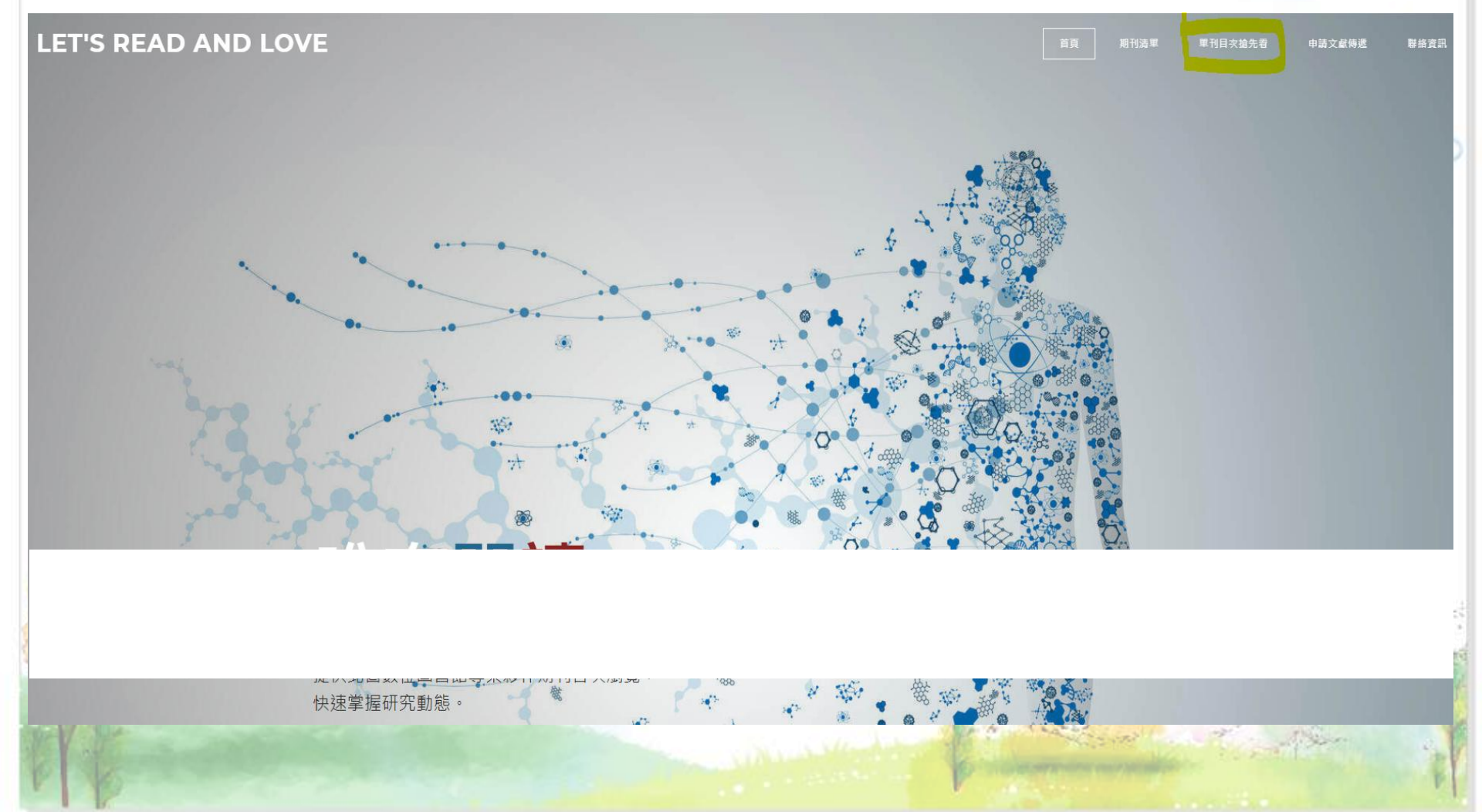

# 步驟二、點選想看的科部目次

LET'S READ AND LOVE

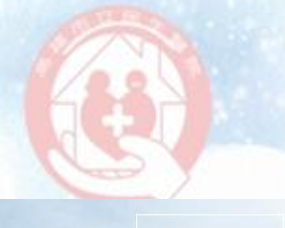

首頁 期刊

## 各科目次

請點選各科目次連結至線上表單瀏覽, 找到需要的文獻,請點選<u>申請文獻</u>

| 科部    | 科部         | 科部  |
|-------|------------|-----|
| 内科    | 麻醉科        | 牙科  |
| 外科    | 胸腔科        | 藥劑科 |
| 婦產科   | <u> 景科</u> | 護理  |
| 家庭醫學科 | 眼科         | 復健科 |
| 皮膚科   | 腸胃科        | 全部  |

and the second second s

# 步驟三、複製書目資訊(篇名、刊名、年代、卷期與頁碼)

LET'S READ AND LOVE

返回

#### 首頁 期刊清單 單刊目次搶先看 申請文獻傳遞 聯絡資訊

Alter

|  | 婦 | 產 | 科 |  | 次 |
|--|---|---|---|--|---|
|--|---|---|---|--|---|

爋文虉申

| 單科目次-媽 | · · · · · · · · · · · · · · · · · · ·                                                                                                    |
|--------|----------------------------------------------------------------------------------------------------|
| 序號 07  | American Journal of Obstetrics and Gynecology                                                                                                    |
|        | http://www.sciencedirect.com/science/journal/00029378                                                                                                    |
| 月刊     | 0002-9378                                                                                                    |
| 最新卷期   | Volume 225, Issue 1 (July 2021)                                                                                                    |
|        | Volume 225, Issue 2 (August 2021)                                                                                                    |
|        | Volume 225, Issue 1 (July 2021)                                                                                                    |
|        | 1 Understanding the human endometrium in the 21st century                                                                                                   |
|        | F. Vilella, W. Wang, I. Moreno, S. R. Quake and C. Simon                                                                                                    |
|        | American Journal of Obstetrics and Gynecology, 225(1), 1-2, DOI: https://doi.org/10.1016/j.ajog.2021.04.224                                                 |
|        | 2 Giants in Obstetrics and Gynecology Series: Philippe Jeanty, MD, PhD, a pioneer in the study of fetal anatomy, biometry, growth, and congenital anomalies |
|        | R. Romero                                                                                                    |
|        | American Journal of Obstetrics and Gynecology, 225(1), 3-9, DOI: https://doi.org/10.1016/j.ajog.2021.03.043                                                 |
|        | 3 Obstetrical, fetal, and lactation pharmacology—a crisis that can no longer be ignored                                                                     |
|        | S. N. Caritis and R. Venkataramanan                                                                                                    |
|        | American Journal of Obstetrics and Gynecology, 225(1), 10-20, DOI: https://doi.org/10.1016/j.ajog.2021.02.002                                               |
|        |                                                                                                    |

# 步驟四、點選申請文獻

# 婦產科目次

| 返回                                                                                                    | 申請文献 |
|----------------------------------------------------------------------------------------------------|------|
| 單科目次-婦產科                                                                                                    |      |
| American Journal of Obstetrics and Gynecology, 225(2), 187.e1-187.e14, DOI: https://doi.org/10.1016/j.ajog.2021.01.018     |      |
| 12 Diagnostic quality of 3Tesla postmortem magnetic resonance imaging in fetuses with and without congenital heart disease |      |
| B. Ulm, G. O. Dovjak, A. Scharrer, D. A. Muin, D. Zimpfer, D. Prayer, M. Weber and V. Berger-Kulemann                      |      |
| American Journal of Obstetrics and Gynecology, 225(2), 189.e1-189.e30, DOI: https://doi.org/10.1016/j.ajog.2021.02.030     |      |
| 12 Uterine rupture and shock: an unusual presentation of gestational trophoblastic neoplasm                                |      |
| F. Mohamed Aymen, K. Slim and N. Khaled                                                                                    |      |
| American Journal of Obstetrics and Gynecology, 225(2), 191, DOI: https://doi.org/10.1016/j.ajog.2021.03.009                |      |
| 13 Cord blood antibodies following maternal coronavirus disease 2019 vaccination during pregnancy                          |      |
| L. B. Mithal, S. Otero, E. D. Shanes, J. A. Goldstein and E. S. Miller                                                     |      |
| American Journal of Obstetrics and Gynecology, 225(2), 192-194, DOI: https://doi.org/10.1016/j.ajog.2021.03.035            |      |
| 13 Decrease in Florida's pregnancy-related mortality from 2009 to 2018: reducing the Black-White disparity                 |      |
|                                                                                                    |      |

### 步驟五、登入北醫數位醫學資訊平台,點選「新增細目」,將複製的欄位一一貼上

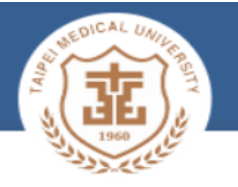

### 數位醫學資訊平台專案

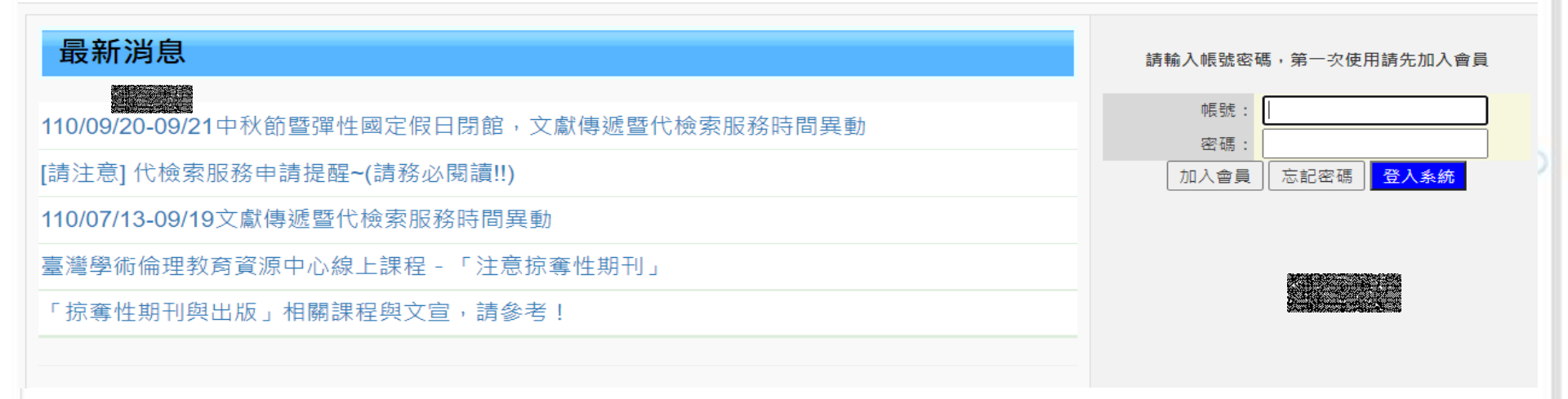

### 新增一筆訂單(自行輸入書目)

| 新增細目       |      |      |     |    |
|------------|------|------|-----|----|
| 訂單編號       |      | 訂單狀態 |     |    |
| 單位名稱       | 試用醫院 | 讀者名稱 | 邱琦茹 |    |
|            |      |      |     |    |
| 細目編號       | PMID | 期刊名稱 | 年代  | 處] |
| 查無符合條件之資料! |      |      |     |    |

絗

# 步驟六、依序按下「儲存」與「確認送出訂單」即可等待文獻回傳

| 儲存   | 取淌         |                                                                                                    |  |
|------|------------|----------------------------------------------------------------------------------------------------|--|
|      | 細目編號       | 自動編號                                                                                                    |  |
|      | PMID       |                                                                                                    |  |
|      | 期刊名稱 *     | American Journal of Obstetrics and Gynecology,                                                                                 |  |
|      | 文章名稱       | Diagnostic quality of <u>3Tesla</u> postmortem magnetic resonance imaging in fetuses with and without congenital heart disease |  |
|      | 年代 *       | 2021                                                                                                    |  |
|      | 卷數 *       | 225(2)                                                                                                    |  |
|      | 期數         |                                                                                                    |  |
|      | 起頁 *       | 189.e1                                                                                                    |  |
|      | 迄頁 *       | 189.e30                                                                                                    |  |
|      | ISSN       |                                                                                                    |  |
|      | 總頁數        |                                                                                                    |  |
|      | 備註         | DQI: https://doi.org/10.1016/j.ajog.2021.02.030                                                                                |  |
| 註: * | 為必填欄位 , 若填 | 入PMID,則其他必填欄位可不填。                                                                                                    |  |
| 儲存   | 取消         |                                                                                                    |  |

### 新增一筆訂單(自行輸入書目)

| 確 | 認送出訂單 新增下一筆細目 | ]                 |      |     |
|---|---------------|-------------------|------|-----|
|   | 訂單編號          | Temp_202109070001 | 訂單狀態 |     |
|   | 單位名稱          | 試用醫院              | 讀者名稱 | 邱琦茹 |

| 細目編號 | PMID | 期刊名稱                                           |  |
|------|------|------------------------------------------------|--|
| 1    |      | American Journal of Obstetrics and Gynecology, |  |

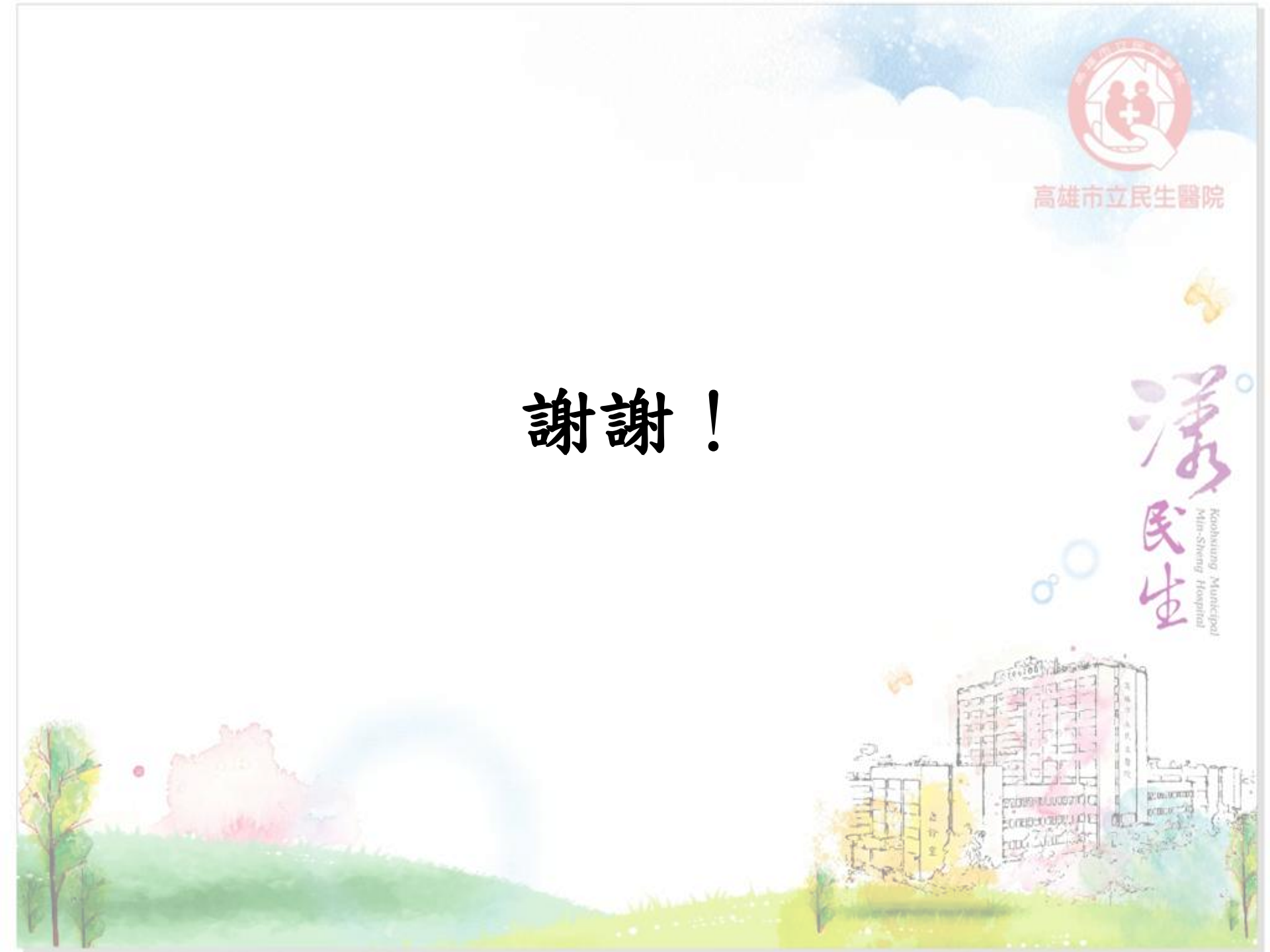